## How to add an Annual Maintenance Plan item

Users can log in to the website of OLSaaS, and operate in **"Maintenance \rightarrow Maintenance Management**  $\rightarrow$  **Maintenance Plan of Year**" interface according to the following steps 1-10:

| 6       | <b>互海科技</b><br>OCEAN LINK TECH |                             | ④ 扬州高铜           | 科技                           |                   |            |                            |                             |                        | Das                                         | shboard (            | 5841          | Vessel        | Monitor          | Find       | Help        |
|---------|--------------------------------|-----------------------------|------------------|------------------------------|-------------------|------------|----------------------------|-----------------------------|------------------------|---------------------------------------------|----------------------|---------------|---------------|------------------|------------|-------------|
| Μ       | lanagement                     |                             | Main             | tenance Plan o               | f Year            | Mainte     | enance Plar                | n of Month                  | n Ma                   | intenance I                                 | Period               | Main          | tenance St    | atus             |            |             |
| 7       | Maintenance                    |                             | 管理年期             | 度保养计划 🔶                      |                   | - 2.0      | lick "M                    | lanage                      | e Annu                 | ual Mai                                     | ntenai               | nce l         | Plan"         |                  |            |             |
|         | Management                     | Maint                       | Equipmer         | Maintena                     | INC               | Maintenanc | e Item                     | Mainter                     | nance Deman            | Dept.                                       | •                    | P.I.C. 🔻      | Maintena.     | Last             | Check      |             |
| L       | Maintenar<br>Plan of Ye        | Maintenance<br>Plan of Year |                  | in turn to<br><sup>深井泵</sup> | o enter<br>Normal | the        | Mainte<br>试运转液压泪           | enance<br><sup>由 家及系统</sup> | e Plan<br>1、全面<br>观。油管 | of Yea<br><sup>会</sup> 液 上 油 与<br>是 否 漏 油 。 | r inter<br>沙尼 Deck [ | face<br>Dept. | •<br>大副       | 2Month±1<br>Day  | 16         |             |
|         | Maintenance<br>of Month        | e Plan                      | 4.1.2            | 深井泵                          | Normal            |            | 卸货后检查                      |                             | 1、压缩3<br>记录泄漏          | 空气吹扫查源<br> 量及种类 <b>(</b> 液                  | 拼<br>Deck E          | Dept.         | 大副            | 1Month±1<br>Day  | 16         |             |
| • 1     | ß                              |                             |                  |                              |                   | W          | /orkhoneh                  | 1750                        | Vaccal Ma              | nitor Sin                                   | nd Help              |               |               | Switching Sy     | stem 🔻 Se  | elf Managed |
| ~       | Manage Annua                   | l Mainten                   | ance Plan        |                              |                   |            |                            | A                           | aa                     |                                             |                      |               |               |                  |            |             |
|         | 3.Clic                         | k "Ada                      | d", then :       | select "Vess                 | el、Dept."         |            | Vessel*                    |                             |                        | _                                           |                      |               |               |                  |            |             |
| +       | Add                            | K COI                       |                  |                              |                   | ;          | Please                     | Select                      |                        | · ·                                         |                      |               |               |                  |            |             |
| No.     | . Maint                        | enance Yea                  | ar Ve            | ssel Name 👻                  | Dept.             | •          | Dept.*                     | Select                      |                        | pe                                          |                      | Sul           | bmission Time | St               | atus 👻     |             |
| 1       | 2023                           |                             | ц                | NK OCEAN 14                  | Deck [            | )ept.      | Ticuse                     | Select                      |                        | e                                           |                      | 20            | 23-02-06      | ur               | ncommitted |             |
| 2       | 2023                           |                             | ц                | NK OCEAN 14                  | Engine            | e Dept.    |                            |                             | Confirm                | Cancel                                      |                      | 20            | 23-02-06      | ur               | ncommitted |             |
|         | The existing a                 |                             | information      | and a modified               | in this interfe   | u u        | NK OCEAN 1-Se              | ect Maintena                | nce Plan               |                                             |                      |               |               |                  |            | 8           |
| 2023    | First Half Year                | Sec. Half                   | fear Reset G     | r canbe modified             | in this interia   | cei        |                            |                             |                        |                                             |                      |               | 4.0           | Click "Next St   | ep" →      | Next Step   |
| Mainte  | Eqpt Nam Ma                    | aintenanc                   | Maintenance Item | Maintenance Reque            | t Dept.           | P.I.C. •   | Maintenan                  | Last Inspecti               | Jan / All 👻            | Feb / All 👻                                 | Mar / All 👻          | Apr / A       | II 👻 May /    | All 👻 🛛 Jun / Al | - (        | Dperation   |
| 109-14a | 启动空气系统• Im                     | portant                     | 懂法守法氛围发热潍坊       |                              | Engine Dept.      | 船长         | Irregular(芬<br>芬123)       |                             |                        |                                             |                      |               |               |                  |            |             |
| 1112    | 2号空压机 No                       | ormal                       | 第三方热个发热外国人       | 法人个人                         | Engine Dept.      | 轮机长        | Irregular(测<br>试一下不定<br>期) | 2022-12-01                  | 1 Day Accepted         |                                             |                      |               |               |                  |            |             |
|         |                                |                             |                  |                              |                   |            |                            |                             |                        |                                             |                      |               |               |                  |            |             |
|         | 5.Click                        | ۲ "Ad                       | d″               |                              |                   |            |                            |                             |                        | LINK OC                                     | EAN 1-Eng            | jine De       | pt.2023Up     | date Mainter     | nance Pla  | in          |
| +       | Add Data                       | Initializati                | on Selec         | t Maintenance Pl             | an                |            |                            |                             |                        |                                             |                      |               |               |                  |            |             |
| Ма      | aint Update                    | typ                         | Eqpt Nar         | Maintenan                    | Update co         | ntent      | Maintenano                 | e Item                      | Mainten                | ance Reques                                 | t P.I.C.             | •             | Maintena      | Jan              | F          | eb          |
|         |                                |                             |                  |                              |                   |            |                            |                             |                        |                                             |                      |               |               |                  |            |             |

## 6. Filter equipment by conditions Add Item

| 长胜号▼ | Main System         | ▼ Su           | bsystem 🔻 Group 🔻                    | Equipment Name | Search      |                    |           |
|------|---------------------|----------------|--------------------------------------|----------------|-------------|--------------------|-----------|
| No.  | Subsystem           | Equipment Name | Equipment No.                        | Equipment Type | Manufacture | Manufacturing Date | Operation |
| 1    | Starting Air System | 甲板空压机          | AS-0102-000-001                      |                |             |                    | +         |
| 2    | Starting Air System | 应急空压机          | 7. Click the "+<br>AS-0102-000-002"+ | -" at the back | of the tar  | get equipment      | +         |
| 3    | Starting Air System | 主空压机           | AS-0102-152-001                      |                |             |                    | +         |

| Maintenance Items list already o                                                                     |                                                                                        |                                                       | Add Item                                                                                                    |                                        |                                              |                                    | $\otimes$                    |
|----------------------------------------------------------------------------------------------------|----------------------------------------------------------------------------------------|-------------------------------------------------------|----------------------------------------------------------------------------------------------------|----------------------------------------|----------------------------------------------|------------------------------------|------------------------------|
| ,                                                                                                    | created under this Equi                                                                | pment                                                 |                                                                                                    |                                        |                                              |                                    |                              |
| Equipment Name                                                                                       | Responsible Dept.                                                                      | No.                                                   | Maintenance Item                                                                                                  |                                        | Period                                       |                                    |                              |
| 应急空压机                                                                                                | Engine Dept.                                                                           | 317                                                   | 应急空压机高低压气阀拆检                                                                                                    |                                        | 3Month±16Day                                 |                                    |                              |
| 应急空压机                                                                                                | Engine Dept.                                                                           | 314                                                   | 应急空压机进气滤网、联轴节                                                                                                    |                                        | 1Month±16Day                                 |                                    |                              |
| New Maintenance Item Info.                                                                           |                                                                                        |                                                       |                                                                                                    |                                        |                                              |                                    |                              |
| Vessel: 长胜号                                                                                          | Equipment No.: AS-(                                                                    | 102-000-002                                           | Equipment Name: 应急空压机                                                                                             | Equipment T                            | ype:                                         |                                    |                              |
| No.*                                                                                                 | Period Type*                                                                           |                                                       | Period( Month )*                                                                                                  | Allowable Flo                          | oat Time(Day)*                               |                                    |                              |
|                                                                                                    | Month                                                                                  |                                                       | •                                                                                                    | 0                                      |                                              |                                    |                              |
| Responsible Dept.*                                                                                   | Maintenance Level*                                                                     |                                                       | P.I.C.*                                                                                                    | Display No.                            | (The Smaller, the Closer)*                   |                                    |                              |
| Maintenance Resition                                                                                 | License must be unk                                                                    | adad                                                  | Warning Dave*                                                                                                    | Specified Ma                           | intenance Process                            |                                    |                              |
| Maintenance Position                                                                                 | Required                                                                               | aueu-                                                 | vanning Days-                                                                                                    | Default                                | T                                            |                                    |                              |
| Maintenance Item*                                                                                    |                                                                                        |                                                       | Maintenance Demands                                                                                               |                                        |                                              |                                    |                              |
|                                                                                                    |                                                                                        |                                                       | Functione Demonds                                                                                                 |                                        |                                              |                                    |                              |
|                                                                                                    |                                                                                        |                                                       |                                                                                                    |                                        |                                              |                                    |                              |
| Next Maintenance Date*                                                                               | Item Logo*                                                                             |                                                       |                                                                                                    |                                        |                                              |                                    |                              |
| nest Plantenance Date-                                                                               | Unknown                                                                                |                                                       | . 8. In "Add Item"                                                                                                | interface, co                          | mplete relevant                              | information                        |                              |
|                                                                                                    |                                                                                        |                                                       | (Items with* a                                                                                                    | re required)                           | and click "Subm                              | it"                                |                              |
|                                                                                                    |                                                                                        |                                                       |                                                                                                    |                                        |                                              |                                    | •                            |
|                                                                                                    |                                                                                        |                                                       |                                                                                                    |                                        |                                              |                                    | Submit Cancel                |
|                                                                                                    |                                                                                        |                                                       |                                                                                                    |                                        |                                              |                                    |                              |
|                                                                                                    |                                                                                        |                                                       | 长胜号-2022年度保养计划                                                                                                    | 川修改                                    |                                              |                                    | 8                            |
| Add Data Initialization 243248,981+28                                                                |                                                                                        |                                                       |                                                                                                    |                                        |                                              |                                    | Reset G                      |
| Maint 修改英型 ▼ Equipme Maintena                                                                        | in Maintenance Item Ma                                                                 | intenance Deman                                       | is All▼ P.I.C.▼ Maintena Jan                                                                                      | Feb                                    | Mar Apr                                      | May Jun Jul                        | Operation                    |
| 1221024 create 应急空压机 Normal                                                                          | 333                                                                                    |                                                       | Engine Dep CE 2Month±16                                                                                           |                                        |                                              |                                    | View   Edit   Delete         |
|                                                                                                    |                                                                                        |                                                       | с. <i>Блу</i>                                                                                                    |                                        |                                              |                                    |                              |
|                                                                                                    |                                                                                        |                                                       |                                                                                                    |                                        |                                              |                                    | common 1 total               |
|                                                                                                    |                                                                                        |                                                       |                                                                                                    |                                        |                                              |                                    |                              |
|                                                                                                    |                                                                                        |                                                       |                                                                                                    |                                        |                                              |                                    |                              |
|                                                                                                    | 9.After submissic                                                                      | n of step                                             | 8,it will be back to the "Annua                                                                                   | I Maintenance P                        | Plan Modification" in                        | terface,                           |                              |
|                                                                                                    | 9.After submissic<br>you can "Check                                                    | n of step<br>, Edit, Del                              | 8,it will be back to the "Annua<br>ete" the maintenance item. If                                                  | il Maintenance P<br>you are sure, clic | Plan Modification" in<br>ck "Save & Submit"  | terface,<br>at the bottom of right |                              |
|                                                                                                    | 9.After submissic<br>you can "Check                                                    | n of step<br>, Edit, Del                              | 8,it will be back to the "Annua<br>ete" the maintenance item. If y                                                | ll Maintenance P<br>you are sure, clic | Plan Modification" in<br>ck "Save & Submit"  | terface,<br>at the bottom of right |                              |
|                                                                                                    | 9.After submissic<br>you can "Check                                                    | n of step<br>; Edit, Del                              | 8,it will be back to the "Annua<br>ete" the maintenance item. If y                                                | Il Maintenance P<br>you are sure, clic | Plan Modification" in<br>ck "Save & Submit"  | terface,<br>at the bottom of right |                              |
|                                                                                                    | 9.After submissic<br>you can "Check                                                    | n of step<br>, Edit, Del                              | 8,it will be back to the "Annua<br>ete" the maintenance item. If                                                  | Il Maintenance P<br>you are sure, clic | Plan Modification" in<br>ck "Save & Submit"  | terface,<br>at the bottom of right |                              |
|                                                                                                    | 9.After submissic<br>you can *Check                                                    | n of step<br>, Edit, Del                              | 8,it will be back to the "Annua<br>ete" the maintenance item. If                                                  | Il Maintenance P<br>you are sure, clio | Plan Modification* in<br>ck "Save & Submit"  | terface,<br>at the bottom of right |                              |
|                                                                                                    | 9.After submissic<br>you can "Check                                                    | n of step<br>;, Edit, Del                             | 8,it will be back to the "Annua<br>ete" the maintenance item. If                                                  | ıl Maintenance P<br>you are sure, clic | Plan Modification* in<br>ck "Save & Submit"  | terface,<br>at the bottom of right |                              |
|                                                                                                    | 9.After submissic<br>you can "Check                                                    | n of step<br>, Edit, Del                              | 8,it will be back to the "Annua<br>ete" the maintenance item. If <u>y</u>                                         | Il Maintenance P<br>you are sure, clic | Plan Modification* in<br>ck "Save & Submit"  | terface,<br>at the bottom of right |                              |
|                                                                                                    | 9.After submissic<br>you can "Check                                                    | n of step<br>; Edit, Del                              | 8,it will be back to the "Annua<br>ete" the maintenance item. If                                                  | Il Maintenance P<br>you are sure, clic | Plan Modification* in<br>ck "Save & Submit"  | terface,<br>at the bottom of right |                              |
|                                                                                                    | 9.After submissic<br>you can "Check                                                    | n of step<br>, Edit, Del                              | 8,it will be back to the "Annua<br>ete" the maintenance item. If                                                  | Il Maintenance P<br>you are sure, clic | Plan Modification* in<br>ck "Save & Submit"  | terface,<br>at the bottom of right | s See Solar                  |
|                                                                                                    | 9.After submissic<br>you can "Check                                                    | n of step<br>, Edit, Del                              | 8,it will be back to the "Annua<br>ete" the maintenance item. If                                                  | Il Maintenance P<br>you are sure, clic | Plan Modification* in<br>ck "Save & Submit"  | terface,<br>at the bottom of right | s See Sudar                  |
|                                                                                                    | 9.After submissic<br>you can "Check                                                    | n of step<br>, Edit, Del                              | 8,it will be back to the "Annua<br>ete" the maintenance item. If y<br>在在店店关关计书III 终功                              | Il Maintenance P<br>you are sure, clic | Plan Modification* in<br>ck "Save & Submit"  | terface,<br>at the bottom of right | s See Suder                  |
|                                                                                                    | 9.After submissic<br>you can "Check<br>u≪s±⊊                                           | n of step<br>, Edit, Del<br>2                         | 8,it will be back to the "Annua<br>ete" the maintenance item. If y<br>在在在保禁计和修改时                                  | Il Maintenance P<br>you are sure, clic | Plan Modification* in<br>ck "Save & Submit"  | terface,<br>at the bottom of right | r See & Schere Concel        |
|                                                                                                    | 9.After submissic<br>you can "Check<br>u∠st<br>Ple                                     | n of step<br>; Edit, Del<br>2.0000<br>ase Se          | 8,it will be back to the "Annua<br>ete" the maintenance item. If y<br>순 순 년 양 국 국 유 방송 구 운데 송 관<br>elect Workflow | Il Maintenance P<br>you are sure, clic | Plan Modification* in<br>ck "Save & Submit", | terface,<br>at the bottom of right | r See & Schere Count         |
|                                                                                                    | 9.After submissic<br>you can "Check<br>u can "check<br>test<br>test<br>Ple             | n of step<br>, Edit, Del<br>2.0000<br>ase Se          | 8,it will be back to the "Annua<br>ete" the maintenance item. If y<br>(는 순간 약 산 운비(종과)                            | Il Maintenance P<br>you are sure, clic | Plan Modification* in<br>ck *Save & Submit*, | terface,<br>at the bottom of right | v <u>Swe k Solver</u> Cancel |
| <ul> <li>         • 年度保养审批流     </li> </ul>                                                          | 9.After submissic<br>you can "Check<br>中世日<br>Ple                                      | n of step<br>, Edit, Del<br>20000<br>ase Se           | 8,it will be back to the "Annua<br>ete" the maintenance item. If y<br>(는 순/모 또 (무운데/용과)                           | Il Maintenance P<br>you are sure, clic | Plan Modification* in<br>ck *Save & Submit*, | terface,<br>at the bottom of right | v <u>Swe k Solver</u> Cancel |
| <ul> <li>         • 年度保养审批流     </li> </ul>                                                          | 9.After submissic<br>you can "Check<br>中世年<br>Ple<br>程                                 | n of step<br>, Edit, Del<br>20000<br>ase Se           | 8,it will be back to the "Annua<br>ete" the maintenance item. If<br>在 走使学生 计和此终况<br>elect Workflow                | Il Maintenance P<br>you are sure, clic | Plan Modification* in<br>ck *Save & Submit*, | terface,<br>at the bottom of right | s Com & Solard Cancel        |
| <ul> <li>● 年度保养审批流</li> <li>Workflow Descrip</li> </ul>                                              | 9.After submissic<br>you can "Check<br>中世年<br>Ple<br>程<br>tion:                        | n of step<br>, Edit, Del<br>20000<br>ase Se           | 8,it will be back to the "Annua<br>ete" the maintenance item. If y<br>(문 편 문 보 나 문미(종과<br>elect Workflow          | Il Maintenance P<br>you are sure, clic | Plan Modification* in<br>ck *Save & Submit*, | terface,<br>at the bottom of right | Som kSubard Canod            |
| <ul> <li>● 年度保养审批流</li> <li>Workflow Descrip</li> <li>10. After sel</li> </ul>                       | 9.After submissic<br>you can "Check<br>中世早<br>Ple<br>程<br>tion:<br>ecting th           | an of step<br>, Edit, Del<br>20000<br>ase Se<br>Ne at | 8,it will be back to the "Annua<br>ete" the maintenance item. If y<br># 편신도 # 관리 운데 (종과<br>elect Workflow         | Il Maintenance P<br>you are sure, clic | Plan Modification* in<br>ck *Save & Submit*, | terface,<br>at the bottom of right | Som k Subard Canod           |
| <ul> <li>● 年度保养审批流</li> <li>Workflow Descrip</li> <li>10. After sel</li> </ul>                       | 9.After submissio<br>you can "Check<br>中世年<br>Ple<br>程<br>tion:<br>ecting th<br>nfirm" | n of step<br>, Edit, Del<br>20000<br>ase Se<br>Ne ar  | 8,it will be back to the "Annua<br>ete" the maintenance item. If y<br># 편신도 # 아니오고서<br>elect Workflow             | Il Maintenance P<br>you are sure, clic | Plan Modification* in<br>ck *Save & Submit*, | terface,<br>at the bottom of right | Corol State                  |
| <ul> <li>● 年度保养审批流</li> <li>Workflow Descrip</li> <li>10. After sel<br/>click "Contemport</li> </ul> | 9.After submissio<br>you can "Check<br>Ple<br>程<br>tion:<br>ecting th<br>nfirm"        | n of step<br>, Edit, Del<br>20022<br>ase Se<br>Ne ar  | 8,it will be back to the "Annua<br>ete" the maintenance item. If y<br>(문 편신모 또 나 원미(종과<br>elect Workflow          | Il Maintenance P<br>you are sure, clic | Plan Modification* in<br>ck *Save & Submit*, | terface,<br>at the bottom of right | Corol State                  |

## Next Step:

After adding the maintenance item, you can query the approval status of the added maintenance item through the filter box in "Maintenance  $\rightarrow$  Maintenance Management  $\rightarrow$  Maintenance Plan of Year  $\rightarrow$  Manage Annual Maintenance Plan " interface, as shown below:

| $\leftarrow$ | In Manage Annual Maintenance Plan interface, click "Check" on the right side |                  |                    |                   |                          |           |           |  |  |  |  |
|--------------|------------------------------------------------------------------------------|------------------|--------------------|-------------------|--------------------------|-----------|-----------|--|--|--|--|
| + Add        | of                                                                           | the target docum | ent to query the a | pproval progress. |                          |           |           |  |  |  |  |
| No.          | maintenancemanagement.M                                                      | Vessel 👻         | Total Items        | Edit Type         | maintenancemanagement.SU | Status 👻  | Operation |  |  |  |  |
| 1            | 2022                                                                         | 长胜号              | 1                  | part table        | 2022-10-24               | Approving | View      |  |  |  |  |